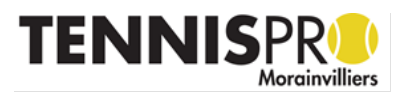

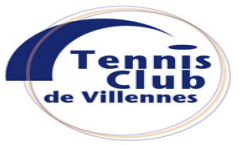

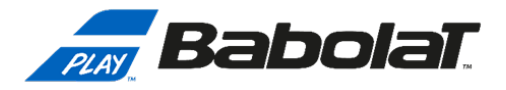

## Procédure pour les adhérents actuels du TC Villennes en vue de choisir vos adhésions

- 1. Connectez-vous sur votre espace licencié: <u>https://tenup.fft.fr/</u>
- 2. Choississez le menu « Espace club » puis « Mes adhésions, mes achats »

| TENUP                                                                            |              | LOCATION F                                                     | IORAIRE  | JOUER    | ESPACE CLUB | MAGAZINE |
|----------------------------------------------------------------------------------|--------------|----------------------------------------------------------------|----------|----------|-------------|----------|
| <b>Vie de club</b><br>Mon club<br>Formules et produits<br>Tableau de réservation | ><br>><br>>  | Mes transactions<br>Mes adhésions, mes achats<br>Mes paiements | >        |          |             |          |
| Mes cours<br>3. Choississe:                                                      | ><br>z le me | enu « Toutes les off                                           | res de I | mon club | »           |          |

| VOTRE SOLDE EST DE 0.00 € |       | Mes Adhesions, Mes Achats |          |                  |            | TOUTES LES OFFRES DE MON CLUB |            |
|---------------------------|-------|---------------------------|----------|------------------|------------|-------------------------------|------------|
|                           |       |                           |          |                  |            |                               |            |
| Achat                     | Année | Туре                      | Validité | Tickets restants | Montant dû | Montant payé                  | Restant dû |
| Aucune adhésion           |       |                           |          |                  |            |                               |            |

4. Toutes les offres d'adhésions au TC Villennes vous sont proposées, veuillez choisir la ou les offres d'adhésion pour la saison prochaine en cliquant sur le bouton « AJOUTER »

| l₂                                                                           |            | 0                    |                  | VOIR MON PANIER |          |                |
|------------------------------------------------------------------------------|------------|----------------------|------------------|-----------------|----------|----------------|
| Achat                                                                        | Туре       | Validité             | Mode de paiement | Tarif           | Quantité | Mise au panier |
| COTISATION ADULTES<br>Achat soumis à validation du club                      | Abonnement | 01/09/19<br>31/08/20 | Au club          | 230.00€         |          | AJOUTER        |
| COTISATION ADULTES<br>(Villennes/Medan)<br>Achat soumis à validation du club | Abonnement | 01/09/19<br>31/08/20 | Au club          | 210.00€         |          | AJOUTER        |

5. Allez dans votre panier pour vérifier les adhésions choisies, si cela vous convient, cliquez sur le bouton « VALIDER LE PANIER ».

| Achats sous réserve de validation du club                                                                  |                                                                                                    |                                                                              |                                                                                                    |  |  |  |
|----------------------------------------------------------------------------------------------------|----------------------------------------------------------------------------------------------------|------------------------------------------------------------------------------|----------------------------------------------------------------------------------------------------|--|--|--|
| Achat                                                                                                    | Membre                                                                                                    | Quantité                                                                     | Montant                                                                                                |  |  |  |
| COTISATION ADULTES (Villennes/Medan)                                                                       | Votre nom                                                                                                    | Supprimer                                                                    | 210.00 €                                                                                               |  |  |  |
| COURS 30 séances 1H30 ( Heures Pleines)                                                                    |                                                                                                    | Supprimer                                                                    | 540.00 €                                                                                               |  |  |  |
| <ol> <li>Une fois le pan<br/>Pour que votre<br/>veuillez dépose<br/>des documents<br/>du club :</li> </ol> | valuer le<br>ier validé, le message s<br>inscription soit validée<br>er votre réglement acco<br>s nécessaires dans la b | suivant sera affiché.<br>par le TC Villennes,<br>ompagné<br>oite aux lettres | Merci                                                                                                  |  |  |  |
| TENNIS CLUB DE VILLENNES - INSCRIPTIONS<br>157, RUE DU PRE AUX MOUTONS<br>78670 VILLENNES SUR SEINE        |                                                                                                    |                                                                              | Votre demande a été transmise au<br>Une fois validée un email vous sera envoyé<br>RETOUR MES ADHÉSIONS |  |  |  |
|                                                                                                    |                                                                                                    | 5                                                                            |                                                                                                    |  |  |  |